### 網路銀行申請行動御守之操作流程

- 步驟一:登入彰銀行動網後,點選管理設定>申 請/註銷>行動御守身分認證服務
- 步驟二:閱讀約定條款後, 點選我要申請

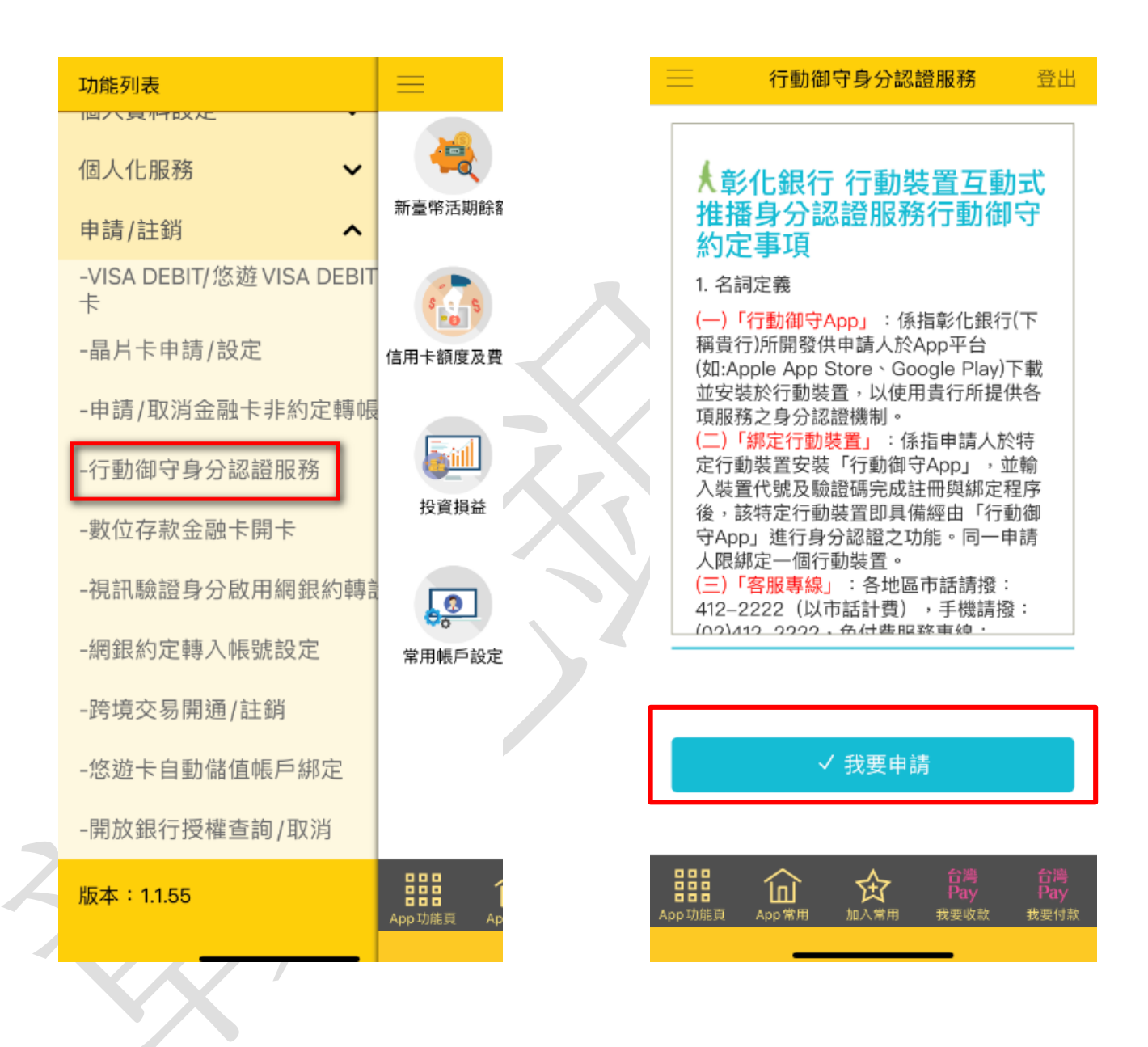

# 步驟三:設定綁定驗證碼 (請記住此驗證碼)

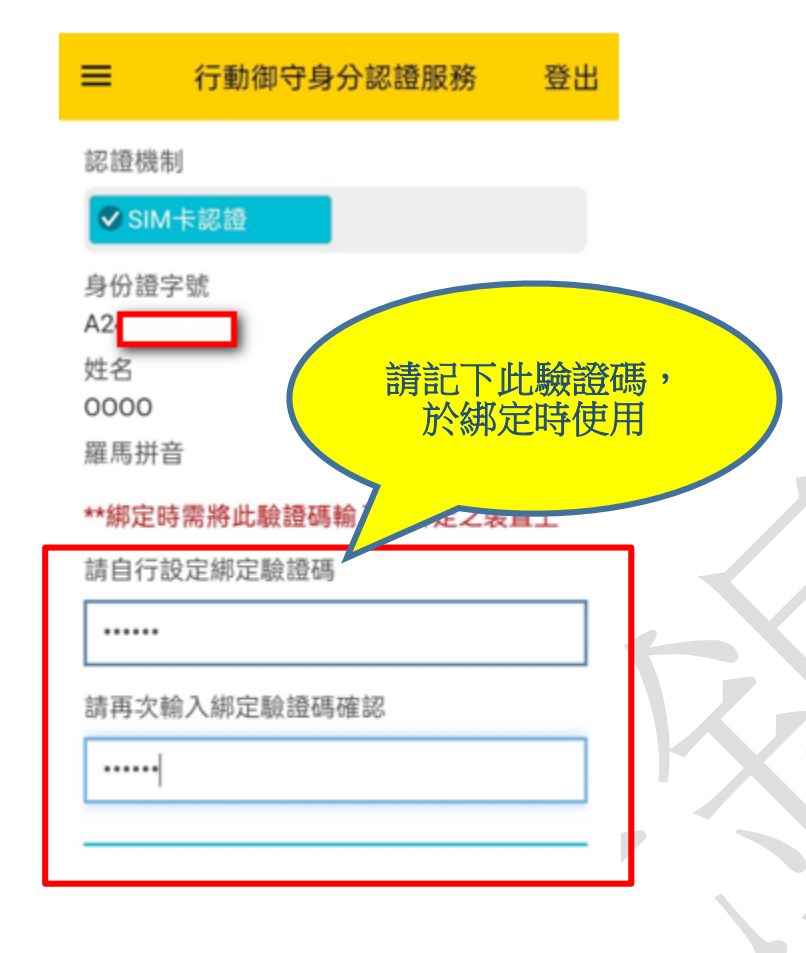

○回上一頁 × 重新填寫
○○
○○
○○
○○
○○
○○
○○
○○
○○
○○
○○
○○
○○
○○
○○
○○
○○
○○
○○
○○
○○
○○
○○
○○
○○
○○
○○
○○
○○
○○
○○
○○
○○
○○
○○
○○
○○
○○
○○
○○
○○
○○
○○
○○
○○
○○
○○
○○
○○
○○
○○
○○
○○
○○
○○
○○
○○
○○
○○
○○
○○
○○
○○
○○
○○
○○
○○
○○
○○
○○
○○
○○
○○
○○
○○
○○
○○
○○
○○
○○
○○
○○
○○
○○
○○
○○
○○
○○
○○
○○
○○
○○
○○
○○
○○
○○
○○
○○
○○
○○
○○
○○
○○
○○
○○
○○
○○
○○
○○
○○
○○
○○
○○
○○
○○
○○
○○
○○
○○
○○
○○
○○
○○
○○
○○
○○</

步驟四:確認手機號碼、同意 臺網約款,進行 SIM 卡認證

| ≡ 行       | 動御守身分認證服務                               | 登出   |
|-----------|-----------------------------------------|------|
| 0         | 請確認下列資訊                                 |      |
| 身份證字<br>號 | A2                                      | ,    |
| 姓名        | 0                                       | 000  |
| 羅馬拼音      |                                         |      |
| 裝置代號      | CHB000                                  | 3311 |
| 認證機制      |                                         | SIM  |
| SIM卡部     | 2.語<br>請確認您目前所使用之手<br>門號為<br>0951***843 | 機    |

1. 請確認手機鬥號為存戶本人申請之手機鬥號。

≎注意事項

- 門號驗證服務支援範圍為:中華電信、台灣大 每大、台灣之星、亞太電信、這傳(含ibon
- mobile)。 3. 若手慢使用VPN、防火線軟體,請暫時解除後 再進行驗證。
- 若為雙卡機持有者,請確認您目前用於4G, 56行動網路連線的SIM卡門號為面有於本行之 手機號碼。
- 5. 道揮SIM卡脑證方式, 設有次數上限。

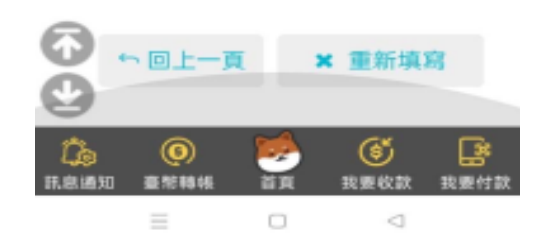

第2頁,共4頁

## 步驟五:裝置再次確認

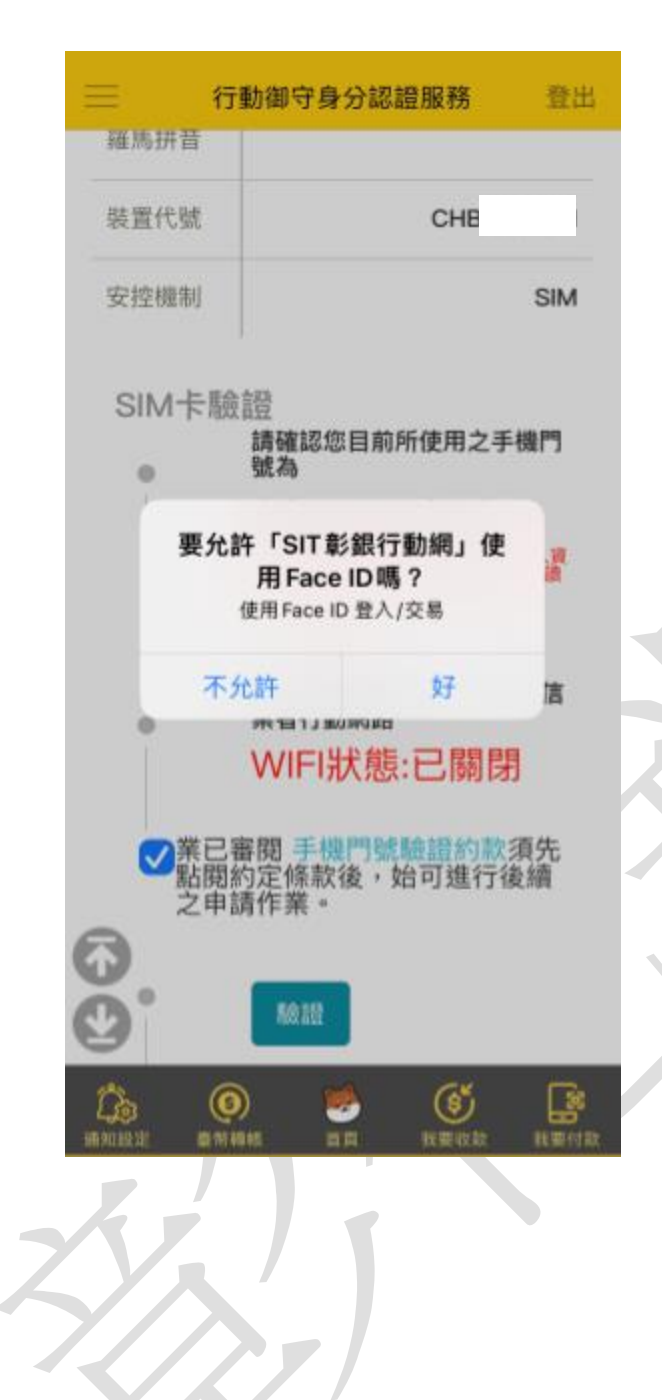

步驟六:按下「取得密碼」

| -                                            |                                                                                                    |
|----------------------------------------------|----------------------------------------------------------------------------------------------------|
| Ð                                            | 請確認下列資訊                                                                                                    |
| 身份證字<br>號                                    | A:                                                                                                    |
| 姓名                                           | 000                                                                                                    |
| 羅馬拼音                                         |                                                                                                    |
| 裝置代號                                         | CHB000331                                                                                                    |
| 認證機制                                         | SI                                                                                                    |
| 簡訊隨                                          | 機密碼<br>請確認您目前所使用之手機<br>門號為<br>0951***843                                                                                |
| 簡訊隨                                          | 機密碼<br>請確認您目前所使用之手機<br>門號為<br>0951***843                                                                                |
| 簡訊随                                          | 機密碼<br>請確認您目前所使用之手機<br>門號為<br>0951***843<br>請按下取得密碼<br>取得密碼                                                             |
| 簡訊隨                                          | 機密碼<br>請確認您目前所使用之手機<br>門號為<br>0951***843<br>請按下取得密碼<br>取得密碼<br>輸入密碼                                                     |
| 简訊随<br>~                                     | 機密碼<br>請確認您目前所使用之手機<br>門號為<br>0951***843<br>請按下取得密碼<br>取得密碼<br>輸入密碼                                                     |
| 简訊随<br>~ ~ ~                                 | 機 密碼<br>請確認您目前所使用之手機<br>門號為<br>0951***843<br>請按下取得密碼<br>取得密碼<br>軟得密碼<br>輸入密碼<br>使用簡訊傳送密碼之有<br>效時間為兩分鐘。                  |
| · 簡訊随                                        | 機密碼<br>請確認您目前所使用之手機<br>門號為<br>0951***843<br>請按下取得密碼<br>取得密碼<br>輸入密碼                                                     |
| 簡訊随<br>• • • • • • • • • • • • • • • • • • • | 機密碼<br>請確認您目前所使用之手機<br>門號為<br>0951***843<br>請按下取得密碼<br>取得密碼<br>輸入密碼<br>使用簡訊傳送密碼之有<br>效時間為兩分鐘。<br>圖形驗證碼 - 請輸入畫面上<br>的驗證碼 |

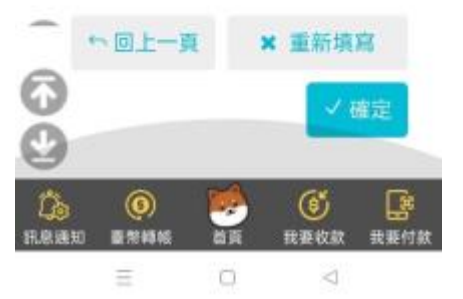

### 第3頁,共4頁

步驟七:於頁面輸入一次性 密碼及圖形驗證碼

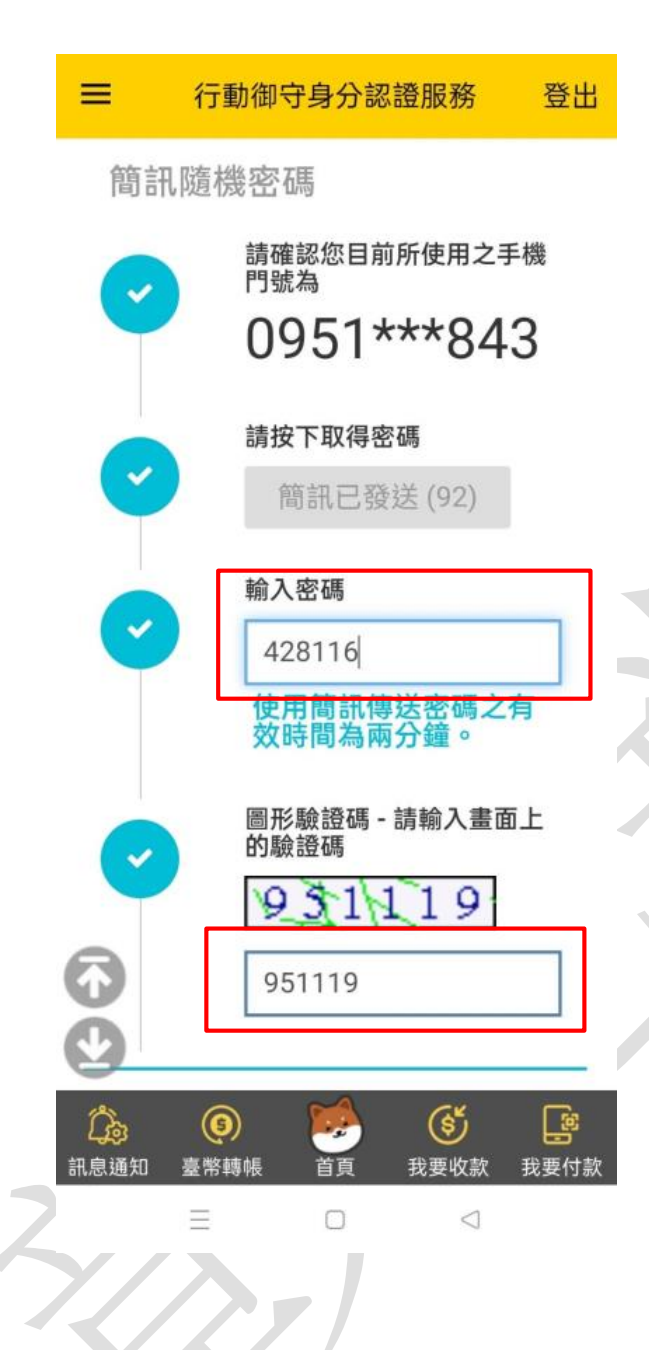

步驟八:申請成功,<mark>請記下</mark> <mark>您的<mark>裝置代號</mark></mark>

| 登出        | 動御守身分認證服務 | ■ 行重      | 3 |
|-----------|-----------|-----------|---|
|           | 申請成功      | 0         |   |
|           | Aí        | 身份證字<br>號 |   |
| 0000      |           | 姓名        |   |
|           |           | 羅馬拼音      |   |
| 0003313   | СНВО      | 裝置代號      |   |
| 设定驗證<br>碼 | 請於註冊時輸入所記 | 綁定驗證<br>碼 |   |

### ∽ 回綁定裝置清單

| <b>公</b> 家<br>訊息通知 | (5)<br>臺幣轉帳 | 首頁 | <b>(ぎ)</b><br>我要收款 | よ<br>ま<br>我要付款 |
|--------------------|-------------|----|--------------------|----------------|
|                    | =           |    | $\triangleleft$    |                |